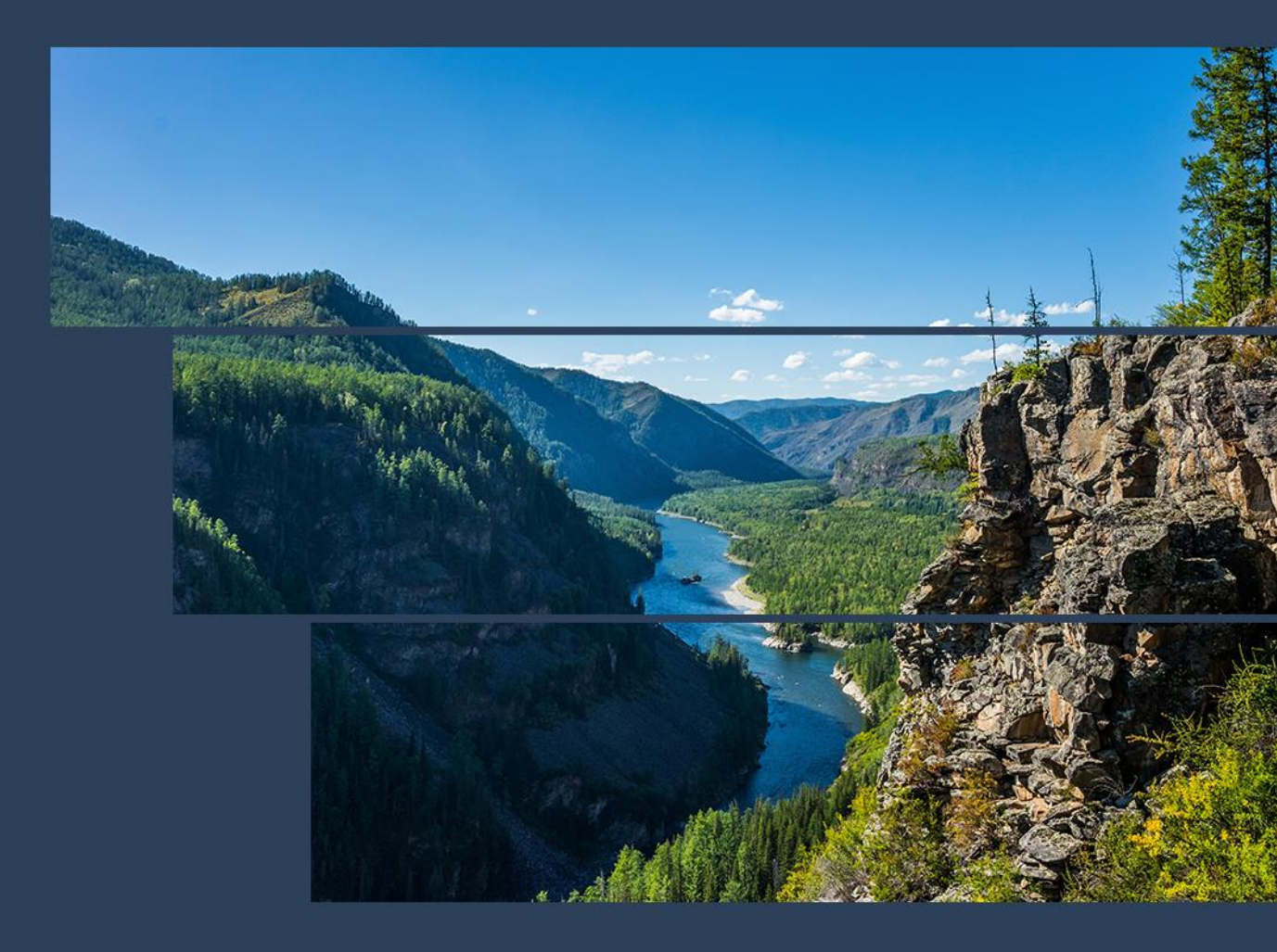

### АВТОМАТИЧЕСКАЯ СИСТЕМА ХРАНЕНИЯ КЛЮЧЕЙ

СИЛА СЕРИИ КН1

### РУКОВОДСТВО ПО ЭКСПЛУАТАЦИИ

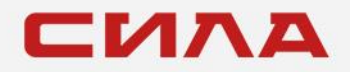

Версия 1.1.2 14.04.2021 г.

# СОДЕРЖАНИЕ

| ВВЕДЕНИЕ                               | 3 |
|----------------------------------------|---|
| 1 ОПИСАНИЕ И РАБОТА УСТРОЙСТВА         | 4 |
| 1.1 Назначение                         | 4 |
| 1.2 Состав изделия                     | 4 |
| 1.3 Техническая спецификация           | 6 |
|                                        |   |
| 2 ИСПОЛЬЗОВАНИЕ ЭЛЕКТРОННОЙ КЛЮЧНИЦЫ   | 7 |
| 2.1 Включение системы                  | 7 |
| 2.2 Создание базы данных пользователей | 7 |
| 2.3 Создание базы данных ключей        | 7 |
| 2.4 Получение и возврат ключей         | 8 |
| 2.4.1 Получение ключей                 | 8 |
| 2.4.2 Возврат ключей                   | 8 |
|                                        | ٥ |
| 2.5 устранение неистравностей          | 9 |

# ВВЕДЕНИЕ

Данное руководство по эксплуатации распространяется на автоматические системы хранения ключей СИЛА серии КН1.

Данное руководство может периодически обновляться без предварительного уведомления. Проверьте веб-сайт <u>https://rossila.ru</u> на предмет возможных обновлений.

# 1 ОПИСАНИЕ И РАБОТА УСТРОЙСТВА

### 1.1 НАЗНАЧЕНИЕ

Автоматическая система хранения ключей (ключница) СИЛА серии КН1 предназначена для автоматизации процесса хранения и выдачи ключей с использованием биометрического терминала доступа. Ключница обеспечивает контроль выдачи и приема ключей, определяет варианты доступа пользователей, а также ведет регистрацию событий по выдаче и приему ключей, с возможностью мониторинга действий пользователей.

# 1.2 СОСТАВ ИЗДЕЛИЯ

Электронная ключница может быть укомплектована двадцатью, тридцатью, пятьюдесятью или ста ключами и включать следующие модули:

- модуль управления (МУ) и биометрический терминал (БТ);
- только модуль управления. Такой вариант исполнения подходит, если заказчик использует свой биометрический терминал или другие средства контроля доступа;
- не включать ни модуль управления, ни биометрический терминал. Такой вариант исполнения подходит для ключницы, работающей в режиме **Slave**.

| Модели   | Коли-<br>чество<br>ключей | Комплектация            |                   |  |
|----------|---------------------------|-------------------------|-------------------|--|
|          |                           | Биометрический терминал | Модуль управления |  |
| KH1-1020 | 20                        | Нет                     | Нет               |  |
| KH1-2020 |                           | Нет                     | Да                |  |
| KH1-3020 |                           | Да                      | Да                |  |
| KH1-1030 | 30                        | Нет                     | Нет               |  |
| KH1-2030 |                           | Нет                     | Да                |  |
| KH1-3030 |                           | Да                      | Да                |  |
| KH1-1050 | 50                        | Нет                     | Нет               |  |
| KH1-2050 |                           | Нет                     | Да                |  |
| KH1-3050 |                           | Да                      | Да                |  |
| KH1-1100 | 100                       | Нет                     | Нет               |  |
| KH1-2100 |                           | Нет                     | Да                |  |
| KH1-3100 |                           | Да                      | Да                |  |

#### Таблица 1. Варианты исполнения.

Основные компоненты электронной ключницы показаны на Рисунок 1.

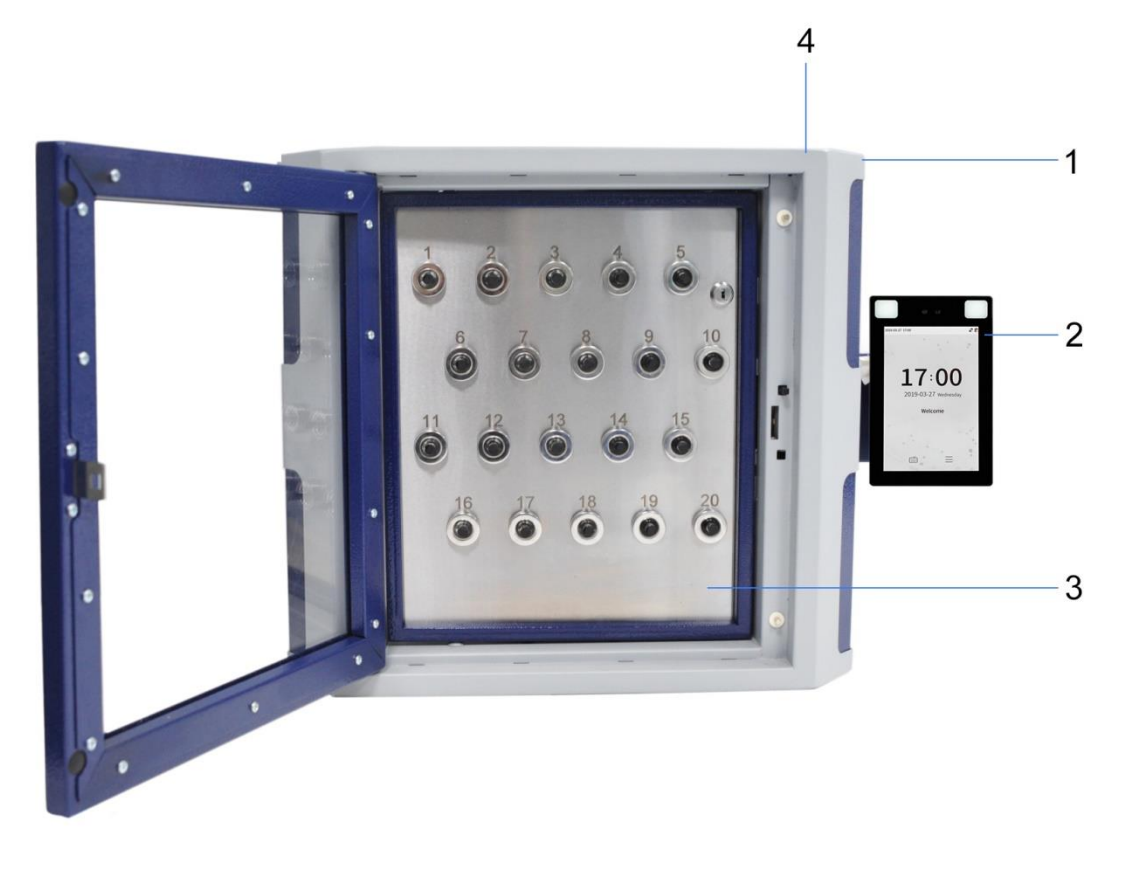

1 — металлический корпус с дверцей; 2 — биометрический терминал; 3 — металлическая панель с RFID-слотами; 4 — система аварийного открытия электронной ключницы

#### Рисунок 1. Состав ключницы и её элементы.

1. Металлический корпус с дверцей предназначен для размещения электроники ключницы и предотвращения несанкционированного доступа к ней.

2. Биометрический терминал с распознаванием лиц предназначен для работы в составе электронной ключницы. Терминал позволяет организовать контроль и управление доступом посредством идентификации пользователей по лицам или паролю.

3. Металлическая панель с RFID-слотами, которые предназначены для хранения и выдачи RFID-брелоков.

4. Замок для аварийного открытия ключницы предназначен для механического открытия электронной ключницы и для получения доступа к электронным компонентам.

# 1.3 ТЕХНИЧЕСКАЯ СПЕЦИФИКАЦИЯ

В данном разделе описываются технические характеристики электронной ключницы.

#### Таблица 2. Технические характеристики электронной ключницы.

| Функции                    | Технические характеристики                                                  |
|----------------------------|-----------------------------------------------------------------------------|
| Количество ключей          | Варианты поставки: 20, 30, 50 или 100 ключей                                |
| Материал корпуса           | Сталь                                                                       |
| Материал дверцы            | Поликарбонат, 6 мм                                                          |
| Входное напряжение питания | 220 В переменного тока частотой 50 Гц (допустимый диапазон от 170 до 264 В) |
| Потребляемая<br>мощность   | не более 180 Вт                                                             |

#### Таблица 3. Размеры и масса электронной ключницы.

| Модели                           | Количество<br>ключей | Размеры внешние, мм |          |         | Масса, кг |
|----------------------------------|----------------------|---------------------|----------|---------|-----------|
|                                  |                      | высота              | ширина   | глубина |           |
| KH1-1020<br>KH1-2020<br>KH1-3020 | 20                   | 510                 | 555/735* | 170     | 27        |
| KH1-1030<br>KH1-2030<br>KH1-3030 | 30                   | 605                 | 555/735* | 170     | 29        |
| KH1-1050<br>KH1-2050<br>KH1-3050 | 50                   | 790                 | 555/735* | 170     | 37        |
| KH1-1100<br>KH1-2100<br>KH1-3100 | 100                  | 976                 | 735/915* | 170     | 57        |

\* ширина с установленным терминалом.

# 2 ИСПОЛЬЗОВАНИЕ ЭЛЕКТРОННОЙ КЛЮЧНИЦЫ

Перед началом работы ознакомьтесь с руководством пользователя Вашим терминалом.

Для работы с ключницей необходимо создать базу данных пользователей и ключей, а также назначить политики пользования ключами.

## 2.1 ВКЛЮЧЕНИЕ СИСТЕМЫ

Для включения электронной ключницы выполните следующие действия:

1. Откройте внешнюю дверь ключницы. Для этого используйте замок аварийного открытия, расположенный с верхней стороны электронной ключницы и ключ «Внешняя дверь», поставляемый в комплекте с ключницей.

2. Откройте металлическую панель с RFID-слотами, используя ключ «Внутренняя дверь», поставляемый в комплекте с электронной ключницей.

3. Нажмите на кнопку включения, расположенную внутри ключницы справа.

## 2.2 СОЗДАНИЕ БАЗЫ ДАННЫХ ПОЛЬЗОВАТЕЛЕЙ

Создайте базу данных пользователей, используя биометрический терминал.

Первым должен быть создан пользователь с правами администратора.

Выполните следующие действия:

- 1. Перейдите в меню создания нового пользователя.
- 2. Введите имя пользователя, его идентификационный номер (ID).
- 3. Зарегистрируйте лицо пользователя.
- 4. Назначьте пользователю необходимые права и сохраните изменения.

Администратор, используя вышеописанную процедуру, должен внести данные всех пользователей.

### ПРИМЕЧАНИЕ

Для получения подробной информации о процедуре создания пользователя воспользуйтесь руководством пользователя Вашим биометрическим терминалом.

# 2.3 СОЗДАНИЕ БАЗЫ ДАННЫХ КЛЮЧЕЙ

Перед созданием базы данных ключей необходимо присоединить ключи к брелокам с помощью тросиков и пломбировочного инструмента.

Для создания базы данных ключей и назначения пользователям политики пользования ключами выполните следующие действия:

1. Воспользуйтесь веб-интерфейсом программы «КН-Управление» для доступа к интерфейсу модуля управления ключницей.

2. Вставьте RFID-брелок с ключом в свободный слот.

3. Назначьте пользователя, которому будет доступен данный ключ. Для этого введите ID и имя пользователя, которые использовались для регистрации с помощью биометрического терминала. Сохраните изменения.

### ПРИМЕЧАНИЕ

Для получения подробной информации о процедуре регистрации ключей используйте «Руководство пользователя "КН-Управление"».

### ПРИМЕЧАНИЕ

Одновременно могут быть подсвечены не более семи слотов. Если количество ключей, назначенных пользователю, превышает семь, то для выбора ключа необходимо подключиться к веб-интерфейсу ПО «КН-Управление», используя QR-код на дверце ключницы. Для полной информации об этой процедуре используйте «Руководство пользователя "КН-Управление"».

## 2.4 ПОЛУЧЕНИЕ И ВОЗВРАТ КЛЮЧЕЙ

### 2.4.1 Получение КЛЮЧЕЙ

Для получения ключей необходимо выполнить следующие действия:

1. Пройдите идентификацию с помощью биометрического терминала. Для этого встаньте прямо напротив терминала. Если идентификация прошла успешно, откроется дверь электронной ключницы, и подсветятся слоты с ключами, доступными текущему пользователю.

### ПРИМЕЧАНИЕ

Цвет подсветки слотов определяется статусом ключей.

Основные ключи подсвечиваются зеленым, дополнительные — синим, а ключи по запросу — красным цветом.

- 2. Возьмите нужные ключи.
- 3. Закройте дверцу электронной ключницы.

### 2.4.2 ВОЗВРАТ КЛЮЧЕЙ

Для возврата ключей необходимо выполнить следующие действия:

1. Пройдите идентификацию с помощью биометрического терминала. Для этого встаньте прямо напротив терминала. Если идентификация прошла успешно, откроется дверь электронной ключницы.

2. Вставьте ключи в любой свободный слот.

3. Закройте дверцу электронной ключницы.

# 2.5 УСТРАНЕНИЕ НЕИСПРАВНОСТЕЙ

| Проблема                                                                     | Решение                                                                                                    |
|------------------------------------------------------------------------------|----------------------------------------------------------------------------------------------------|
| Ключница не включается                                                       | <ol> <li>Проверьте напряжение на выходе блока питания.</li> <li>Проверьте исправность модуля управления<br/>ключницей.</li> <li>Свяжитесь со службой технической поддержки<br/>СИЛА по адресу <u>http://rossila.ru/support</u></li> </ol> |
| Выдаваемые ключи не<br>соответствуют политике<br>пользования ключами         | <ol> <li>Проверьте корректность политики пользования<br/>ключами.</li> <li>Перезагрузите терминал.</li> <li>Свяжитесь со службой технической поддержки<br/>СИЛА по адресу <u>http://rossila.ru/support</u></li> </ol>                     |
| Не работает определенный<br>слот. Не видит ключ или не<br>работает подсветка | <ol> <li>Проверьте питание слота.</li> <li>Перезагрузите ключницу.</li> <li>Свяжитесь со службой технической поддержки<br/>СИЛА по адресу <u>http://rossila.ru/support</u></li> </ol>                                                     |

# КОНТАКТНАЯ ИНФОРМАЦИЯ

#### Техническая поддержка

+7(495)662-10-52 для звонков из Москвы +7(800)600-96-22 для звонков из регионов service@rossila.ru

Если Вам требуется квалифицированная помощь, позвоните на телефон «горячей линии поддержки», напишите письмо или воспользуйтесь другими способами обращения в техническую поддержку:

- система учета заявок Service Desk: <u>https://rossila.intraservice.ru/</u>
- форма регистрации заявки на сайте: <u>http://rossila.ru/support</u>
- мобильное приложение IntraService: <u>iOS</u> и <u>Android</u>

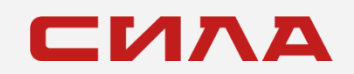

#### КОНТАКТЫ

127434, г. Москва, шоссе Дмитровское, дом 9Б +7 (495) 933-37-01 info@rossila.ru www.rossila.ru